## ¡Bienvenidos!

Este documento tiene por objetivo guiar sus primeros pasos en el campus virtual CEDU IUPFA, donde se desarrollarán las asignaturas presenciales de acuerdo a lo establecido por la **RES ME Nº 104/20.** En esta se recomienda a las instituciones del nivel superior -como medida preventiva para evitar el contagio y la propagación del COVID-19- la implementación transitoria de modalidades de enseñanza a través de los campus virtuales, garantizando el desarrollo del calendario académico, los contenidos mínimos de las asignaturas y su calidad.

Mientras aguardamos el inicio de las clases, tendrán acceso a la **Secretaría Virtual de Alumnos**, un espacio activo en el campus creado con la finalidad de establecer **canales de comunicación** entre los responsables de la oferta educativa y los estudiantes.

## ¿Qué es un campus virtual?

Un campus virtual es el entorno donde acontece la interacción y comunicación entre los participantes de una propuesta educativa.

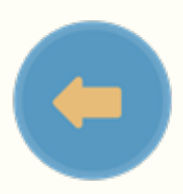

Desenvolverse en un entorno virtual con autonomía requiere por parte de ustedes desarrollar competencias tecnológicas para transitar con éxito los diversos espacios del campus.

Los invitamos entonces a realizar las siguientes actividades que les permitirán conocer con más detalle nuestro campus virtual CEDU IUPFA.

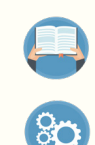

Actividad 1: realizar una lectura detenida del Manual del usuario estudiante CEDU IUPFA

**Actividad 2: ingresar al campus** y crear su **perfil** de usuario (subir una foto, actualizar o completar tus datos). En el manual encontrarán algunas orientaciones y sugerencias para llevar a cabo esta actividad.

Como puedes observar, en la columna izquierda de la Secretaría se encuentran las secciones del aula.

Actividad 3: para ejercitar la navegación por los distintos espacios de una aula les proponemos explorar las distintas secciones de la Secretaría Virtual de Alumnos, especialmente "Información importante de la carrera", donde encontrarán el calendario académico, el plan de cursada, resoluciones, reglamentos o artículos novedosos sobre la disciplina, por ejemplo. Por otra parte, la sección llamada Preguntas y Respuestas Frecuentes ofrece de antemano respuesta a dudas e inquietudes que surgen habitualmente por sobre cuestiones propias de la vida universitaria en el IUPFA.

Como se expresa en el Manual, las secciones son dinámicas, es decir que pueden variar en cuanto al nombre, orden y cantidad.

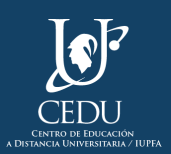

Introducción a la Modalidad Virtual

Por ello encontrarán que en las aulas de las materias presenciales del IUPFA que se dictarán bajo la modalidad virtual, aparecen otras secciones diferentes a las que ven en la Secretaría Virtual de Alumnos.

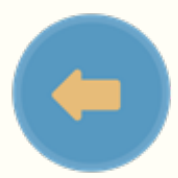

En estas aulas, la columna izquierda cuenta con la siguiente distribución:

| 🔂 Inicio       |  |
|----------------|--|
| Contenidos     |  |
| Archivos       |  |
| Q Foros        |  |
| Chat           |  |
| Contactos      |  |
| Correo interno |  |
| Noticias       |  |
| Calendario     |  |
| Q Buscar       |  |
|                |  |

Sección "Inicio": en esta sección se presentan los datos identificatorios del espacio.

Sección **"Contenidos":** se encuentran en este espacio diversos recursos para el aprendizaje de los temas como clases virtuales, videos didácticos y actividades, organizados en unidades didácticas. Hallarás allí también el Programa de la asignatura.

Sección **"Archivos":** se agrupan en carpetas dentro de esta sección los archivos, los documentos de interés y/o la bibliografía obligatoria que acompañan el desarrollo de la asignatura. Estos archivos pueden consultarse en línea, imprimirse o bien ser descargados para almacenarlos en otros dispositivos.

Sección **"Foros":** en la sección foros se presentan los espacios virtuales de participación colectiva asincrónica que se crean para socializar consultas, organizar una tarea, implantar un debate, o generar una discusión entre los miembros del aula, en torno a una temática. En el Manual de Usuario Estudiante encontrarás indicaciones precisas para realizar tu aporte en un foro.

Sección "**Contactos**": espacio en el que encontrarás un listado con todos los participantes del aula.

Sección "Correo interno": potente herramienta de comunicación para enviar y recibir mensajes.

Sección **"Noticias":** espacio de difusión de anuncios importantes y para reforzar comunicaciones de interés. Como por ejemplo: apertura de la inscripción a las asignaturas, inscripción a exámenes finales, invitación a eventos, inicio y finalización del ciclo lectivo, etc.

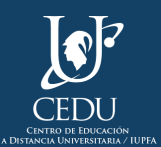

## ¡Hemos finalizado esta primera aproximación!

Les recomendamos descargar el Manual para conservarlo y consultarlo durante toda la cursada ¡Les aseguramos que será de gran ayuda!

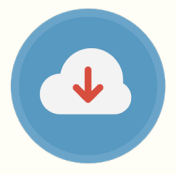

¡Éxitos en esta etapa!

**CEDU IUPFA** 

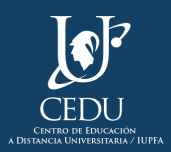

## (Edición 2020) **Centro de Educación a Distancia Universitaria del IUPFA**

Rosario 532, 2do piso Ciudad Autónoma de Buenos Aires Argentina http://www.iupfa.edu.ar/cedu.html

Autores:

Messina, Leticia B. Travieso, Mauro

**Diseño y Edición:** Gastou, Daniela

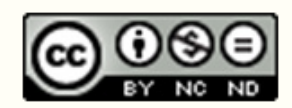

por CEDU-IUPFA se distribuye bajo una Licencia Creative Commons Atribución — No Comercial — Sin Obra Derivada 4.0 Internacional.

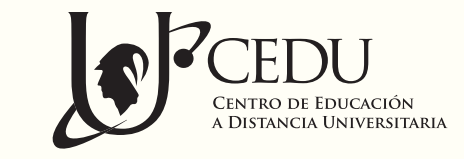

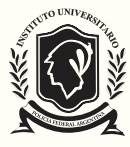

instituto universitario de la POLICIA FEDERAL ARGENTINA